To obtain DOD numbers for dependents: 1800-874-2273 Option 1 (3)

## https://milconnect.dmdc.osd.mil/milconnect/

You can log in with your CAC or DS Logon. Click "More Goals" to view more options, click "ID Card More Info Online", it will prompt you to Log-in again. Select the desired dependents.

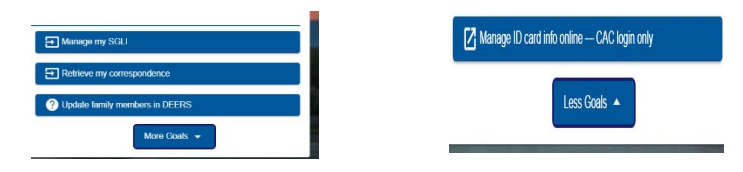

https://health.mil/Military-Health-Topics/MHS-Transformation/MHS-GENESIS

- Electronic Health Record: MHS GENESIS "Log into the GENESIS Patient Portal" (DS LOGON or CAC Required)
- Click "Health Record"  $\geq$
- Click "Visit Summaries"
- Download and save one of the appropriate "Visit Care Summaries"
- The DOD# should be at the 1<sup>st</sup> page, under 'Demographics', ID information.  $\geq$

To obtain DOD numbers for dependents: **<u>1800-874-2273 Option 1 (3)</u>** 

https://milconnect.dmdc.osd.mil/milconnect/

You can log in with your CAC or DS Logon. Click "More Goals" to view more options, click "ID Card More Info Online", it will prompt you to Log-in again. Select the desired dependents.

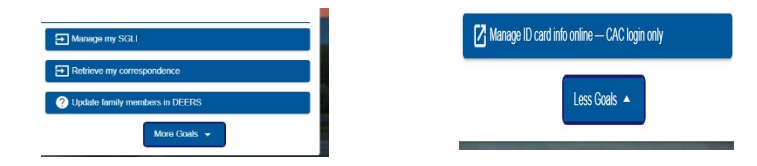

https://health.mil/Military-Health-Topics/MHS-Transformation/MHS-GENESIS

- Electronic Health Record: MHS GENESIS "Log into the GENESIS Patient Portal" (DS LOGON or CAC Required)
- Click "Health Record"  $\geq$
- Click "Visit Summaries"
- Download and save one of the appropriate "Visit Care Summaries"  $\geq$
- $\geq$ The DOD# should be at the 1<sup>st</sup> page, under 'Demographics', ID information.